## **PROSEDUR PENGISIAN KARTU RENCANA STUDI (KRS)**

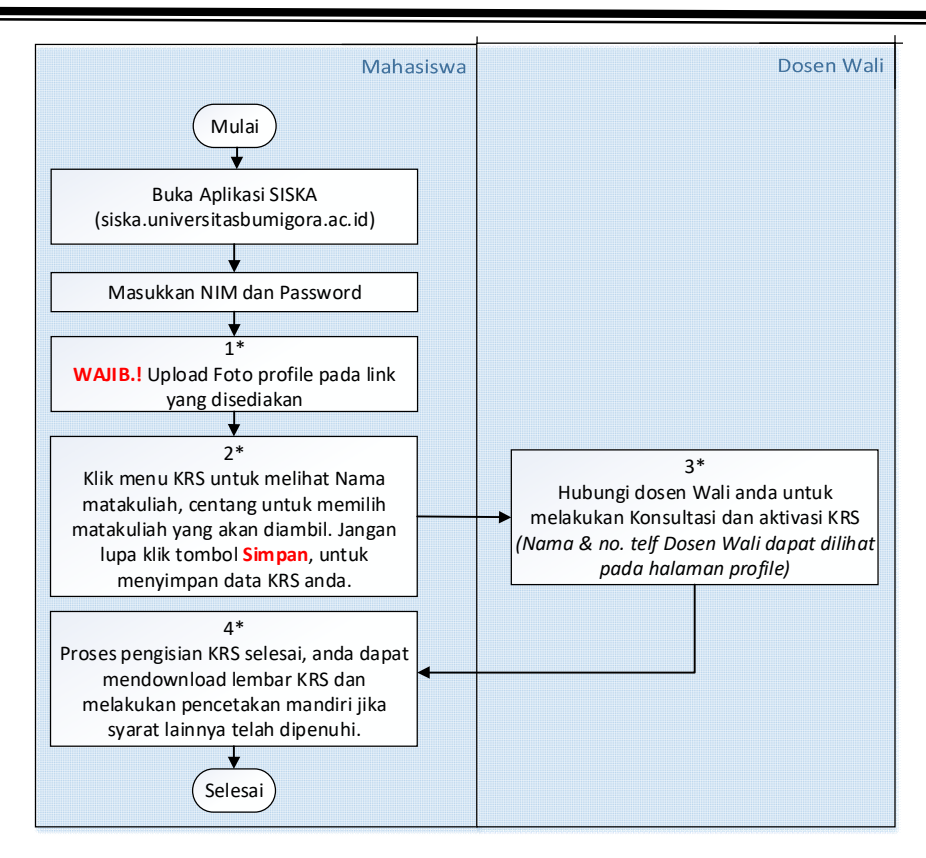

## Sebelum memulai pengisian KRS, aktifkan STATUS PERKULIAHAN anda dengan melakukan pembayaran SPP melalui nomor *virtual account* masing - masing. Validasi status perkuliahan dari keuangan maksimal 1 hari setelah melakukan pembayaran.

\*Mahasiswa tidak perlu datang kekampus untuk melakukan konfirmasi pembayaran

## KETERANGAN :

- \*1: Foto di upload melalui link yang disediakan pada halaman profile (*baca atuan foto yang di upload pada halaman tersebut*)
  - Catatan: \*Foto profile sebagai syarat pencetakan KRS mandiri. \*Validasi kesesuaian foto akan dilakukan oleh bagian PUSTIK untuk memastikan format foto yang anda upload sesuai aturan. Proses validasi maksimal 1 hari setelah upload.
- \*2: Data matakuliah yang akan diambil pada Semester berjalan dapat dilihat pada Halaman KRS. Pilih matakuliah yang akan diambil. (*Bagi mahasiswa D3 tidak perlu memilih matakuliah karna menggunakan sistem paket*). Jangan lupa untuk meng-klik tombol simpan untuk menyimpan data KRS anda.
- \*3: KRS yang telah diisi selanjutnya dikonsultasikan dengan dosen wali. Apabila telah sesuai, maka KRS tersebut dapat diaktivasi oleh dosen wali.
  Catatan: \*Cek nama Dosen Wali anda pada halaman profile dan halaman KRS.

Setelah KRS di Aktifkan oleh Dosen Wali, Silahkan melakukan pembayaran KRS sejumlah SKS yang diprogramkan serta pembayaran LAB (*bagi yang mengambil kuliah praktikum*).

KRS dianggap valid dan anda diperbolehkan mengikuti perkuliahan jika pembayaran SKS dan Lab (*bagi yang mengambil praktikum*) telah di validasi bagian Keuangan.

Validasi status pembayaran SKS dilakkuan oleh Keuangan Maksimal 1 hari setelah pembayaran. (*Mahasiswa tidak perlu datang kekampus untuk melakukan konfirmasi pembayaran*)

Lembar KRS dapat di download oleh mahasiswa Jika status pembayaran SKS telah tervalidasi di bagian keuangan, dan foto profile telah tervalidasi di bagian PUSTIK.

**Catatan**: \*Download KRS dapat dilakukan jika KRS sudah di aktifkan Dosen Wali, dilakukan validasi pembayaran di Keuangan, dan foto profil mahasiswa telah divalidasi di PUSTIK.

\*4: **Lembar KRS tidak perlu dikumpulkan.** Mahasiswa **WAJIB** mencetak KRS secara mandiri tanpa harus datang ke kampus sebagai arsip dan **WAJIB** dibawa saat UTS / UAS. Mahasiswa **tidak perlu** meminta tanda tangan Dosen Wali pada KRS.

Apabila terdapat kendala dalam pengaksesan seperti gagal login atau masalah lainnya, silakan menghubungi bagian PUSTIK dengan bapak Sofyan Ansori dan bapak Pahrul Irfan.